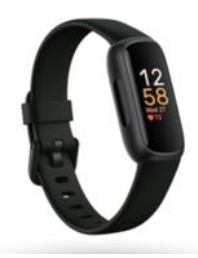

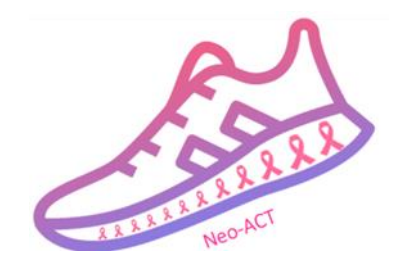

# Fitbit set-up guide

This guide is intended for study personnel in the Neo-ACT trial and assumes that the Fitbit set-up is done together with the participant in connection with the baseline testing.

## Before the participant arrives make sure that you have...

- 1) ...put the Fitbit on charge.
- 2) ...created a new study-specific Google account (Gmail address) for the participant according to the study-specific guidelines below.

#### Log in google account (Gmail): NeoACTxxxxxx@gmail.com

Password: NeoACT%xxxxx%

xxxxxx = study ID

Please note! If the study-specific log in or password is not accepted by Google, try an alternative password and make sure that you register the alternative password in the participant file for your site.

### Fitbit set-up steps

This guide is made based on Fitbit set-up on an iPhone. The set-up steps might look a bit different on other phones.

 Ask the participant to download the Fitbit app. Open the app and click "Sign in with Google". If the patient already has a private Gmail account (as in the picture in the middle below), click on the circle with the arrow to the right and "Add another account". It is important that the participants do not use their private Gmail accounts! Once you have added the study-specific account, click "Continue as xxxx" to continue the setup process.

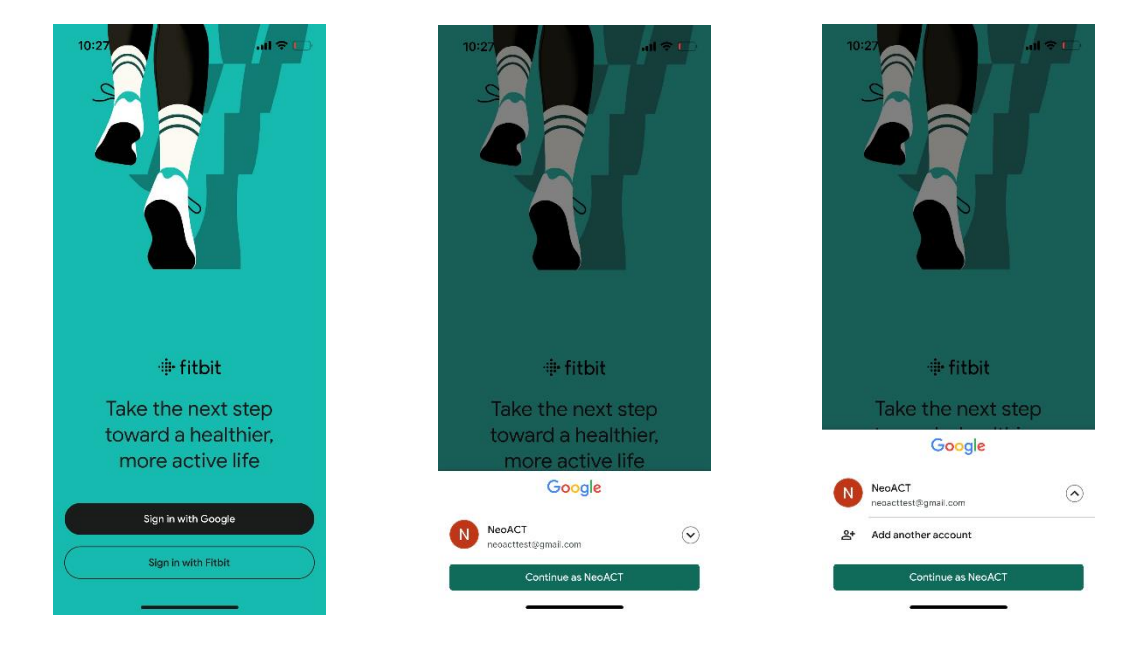

2. Choose "Continue as a new user".

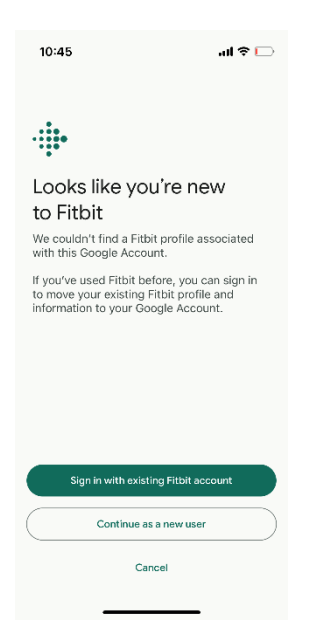

Neo-ACT Fitbit Set-up Guide v 1.0 14Jan2025

3. In this step, the participant must give consent to Fitbit's data collection policy. Let the participant read the text and give them a brief overview of the context if desired. Ask the participant to check the "boxes" (circles) at the bottom of the page to give their consent to Fitbit's data collection policy. This must be done, otherwise it is not possible to continue. A participant who does not wish to agree to these conditions cannot continue participation in the trial. Click "Agree and continue".

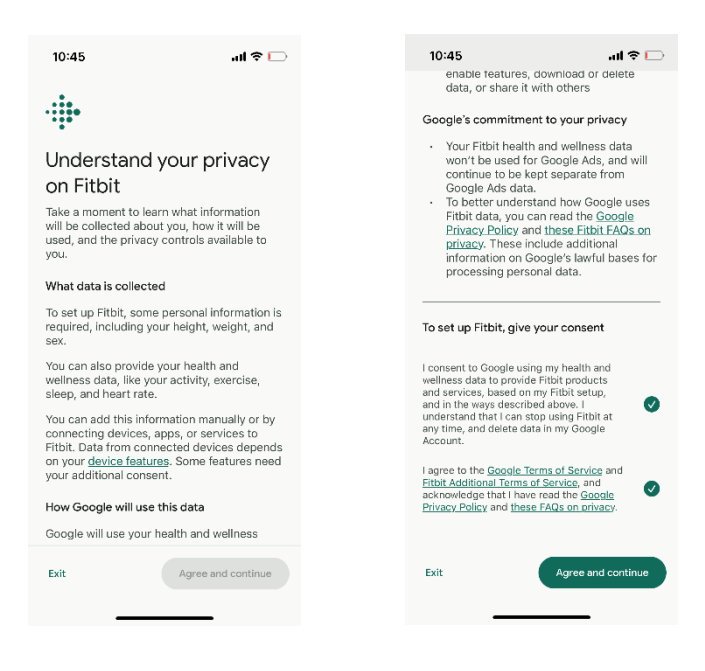

4. Add the participant's personal information and click "Save & continue". On the next page, just click "Continue".

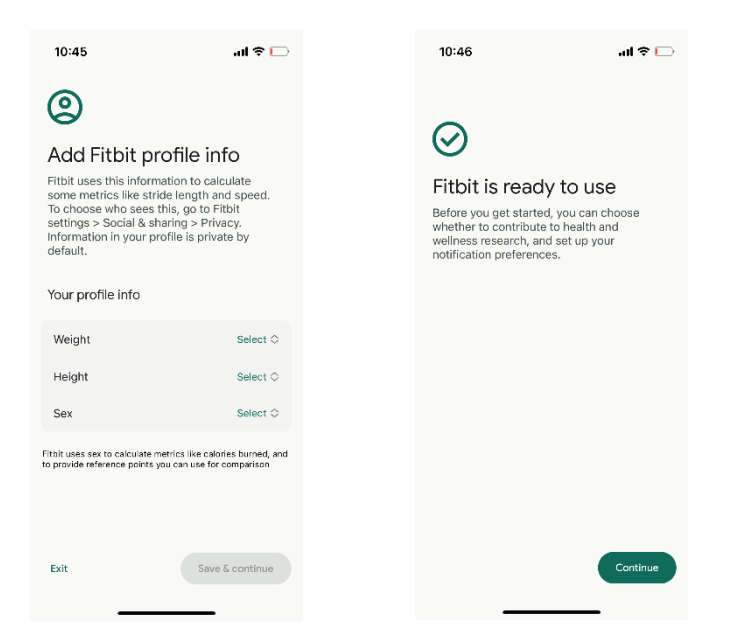

Neo-ACT Fitbit Set-up Guide v 1.0 14Jan2025

5. The participant is then able to choose if she allows her collected Fitbit data to be used for research and development of new products. It's optional for the participant to choose either "No thanks" or "Agree & Continue" (Please note! This has nothing to do with the Neo-ACT trial which has its own informed consent). Thereafter, the participant is asked to choose if she wants to receive news and updates and/ or research invites, which also is optional (these news/ invite Emails has nothing to do with the Neo-ACT trial). Remember that the news/ invite Emails will be sent to the study-specific Gmail address, not to the participant's private Email.

| 10:46                                                                                                    | 10:46                                                                                                    | ail                                                                                                    | <b>≈</b> ⊡                                                                 | 10:46                                                                                                    | 🗔 🕈 lh                                  |
|----------------------------------------------------------------------------------------------------|----------------------------------------------------------------------------------------------------|----------------------------------------------------------------------------------------------------|----------------------------------------------------------------------------|----------------------------------------------------------------------------------------------------|-----------------------------------------|
| Help build new products<br>and advance health<br>research<br>Vou can be an important part of our mission<br>to help everyone, everywhere, be healthier.<br>Contributing to research is completely<br>optional.                                                                                                    | For exampl<br>devices hel<br>notification<br>Your data n<br>publication<br>Filtis tilog i<br>knowledge<br>example, a<br>contribute<br>devices co<br>None of th<br>will include<br>information | e, heart rate data from Fitb<br>ped develop a new heart h<br>s feature.<br>nay also be used to genera<br>at could be included in<br>s (such as science journals<br>articles) to contribute to ge<br>about health and science.<br>Livity, heart rate, and sleep<br>to published findings that<br>uld help detect flu outbreak<br>o data used for these purpo<br>your name, email, or other<br>that directly identifies you | it<br>ealth<br>te<br>nor<br>noral<br>For<br>o'data<br>Fibit<br>ts.<br>sses | C<br>Email and notificat<br>preferences<br>Stay updated on Fitbit produc<br>notified about ways to contrib<br>research and development<br>Email notifications                                     | ation<br>Its, and get<br>Jute to health |
| <ul> <li>How it works</li> <li>If you agree, when you use Fitbit products<br/>and services, Fitbit and Google will collect<br/>and use your data to research and develop<br/>new health and wellness products and<br/>services for you and others. This data<br/>includes your:</li> <li>Health and wellness data, such as steps,<br/>heart rate, and sleep data</li> <li>Data from devices that you connect<br/>to Fitbit</li> </ul> | Choice is y<br>Allowing yo<br>and develo<br>not necess<br>You can tu<br>or delete yo<br>If you do no<br>used to res<br>and service                                                            | ours<br>ur data to be used for rese<br>pment is completely option<br>ary to use Fibit.<br>In this feature off, and down<br>our data, in Fibit data priva<br>to tagree, your data will no pt<br>earch and develop new pro-<br>es or to support health rese                                                                                                    | arch<br>al, and<br>Iload<br>cy.<br>bde<br>bducts<br>arch.                  | News and updates<br>Never miss out on Fibiti updates,<br>formations, and useful tips for<br>the most out of our products<br>Research invites<br>Invitations to participate in<br>research studies | etting                                  |
| For example, heart rate data from Fitbit No thanks Agree & continue                                                                                                    | No thanks                                                                                                    | Agree & cor                                                                                                    | ntinue                                                                     |                                                                                                    | iave & continue                         |

6. Next step is to "Set up a device". Choose Inspire 3 in the list (which is the Fitbit device used in the Neo-ACT trial). Click "Set up" to move on.

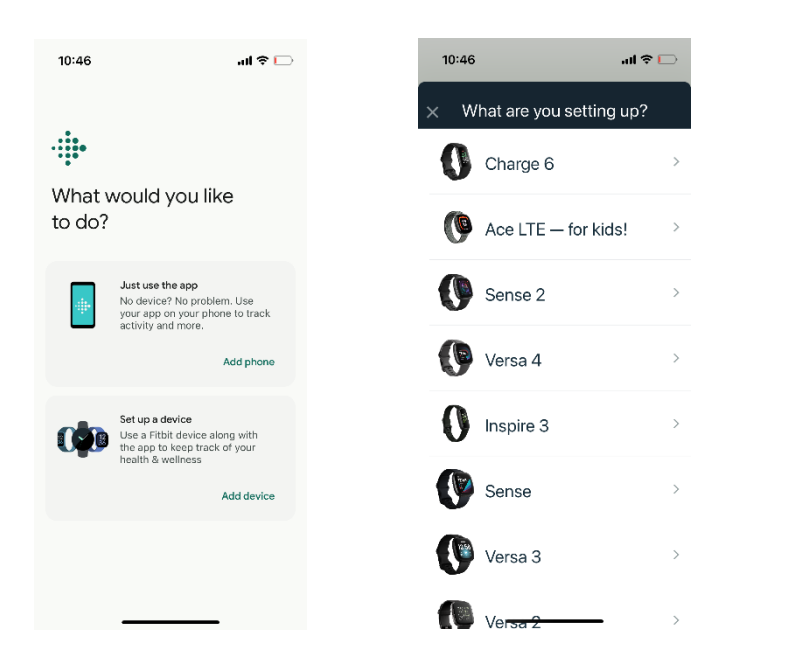

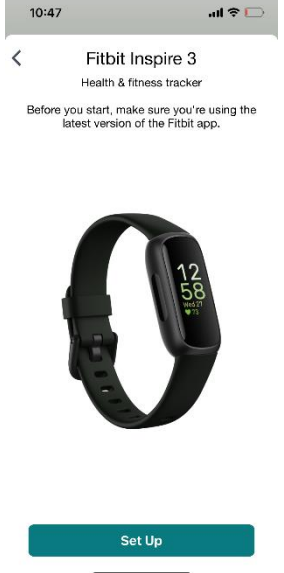

7. To connect the Inspire 3 to the Fitbit app, the participant must read and accept more information regarding Fitbit data collection. This is done by clicking "I Agree" at the bottom of the page.

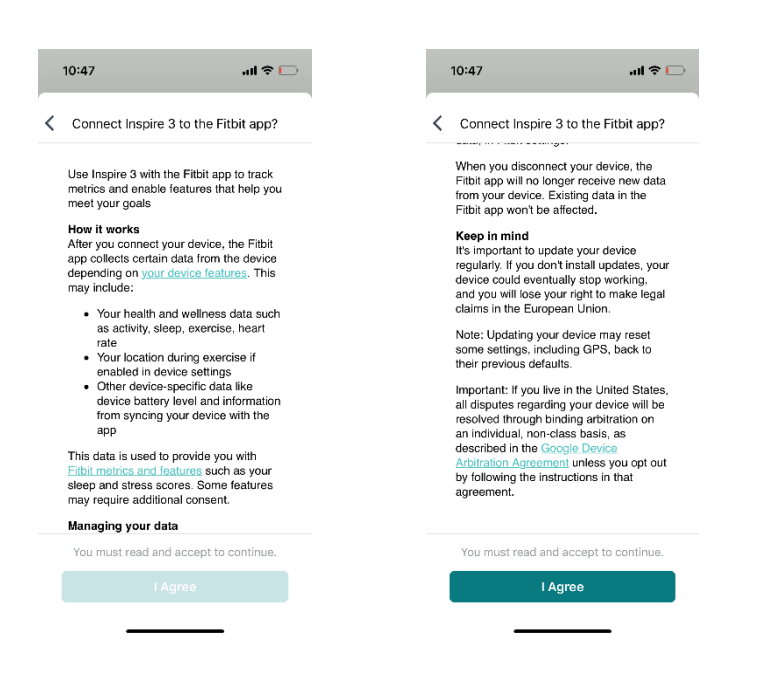

8. Fitbit now asks you to charge the Inspire 3, which you (hopefully) have already done. Otherwise, let the Inspire 3 charge while continuing the installation by clicking "Next". At this point, the Fitbit app will start to search for the Inspire 3. Make sure the participant's phone has Bluetooth turned on and that the phone and Inspire 3 are kept at a close distance to each other.

| 10:47                                                                                                    | al 🗢 🗖 | 10:48                                                          | ail 🗢 🕞                                                              |
|----------------------------------------------------------------------------------------------------|--------|----------------------------------------------------------------|----------------------------------------------------------------------|
| C Let it charge<br>The pins on the charger must lock securely<br>with the port on the back of your inspire 3.<br>If your device is charging, you'll see a Fitbit<br>logo or battery percentage on the screen. |        | C Searching<br>Turn on your phone's<br>Fitbit device nearby to | for Inspire 3<br>Bluetooth, and keep your<br>establish a connection. |
|                                                                                                    |        |                                                                |                                                                      |
|                                                                                                    | Next   | $\beta_{i}^{b_{\mu}}$ Sear                                     | ching                                                                |

Neo-ACT Fitbit Set-up Guide v 1.0 14Jan2025

9. When the participant's phone finds the Inspire 3, you will see four digits on the Inspire 3 display. Enter these four digits on the phone (as in the picture below). When this is done, the phone (Fitbit app) and Inspire 3 will start to connect to each other and the participant must accept the "Bluetooth Pairing Request" by clicking "Pair". The participant can then choose if she wants to allow the Inspire 3 to receive phone notifications or not. This means that phone calls and text messages will be announced on the display of the Inspire 3. It is optional to allow this or not.

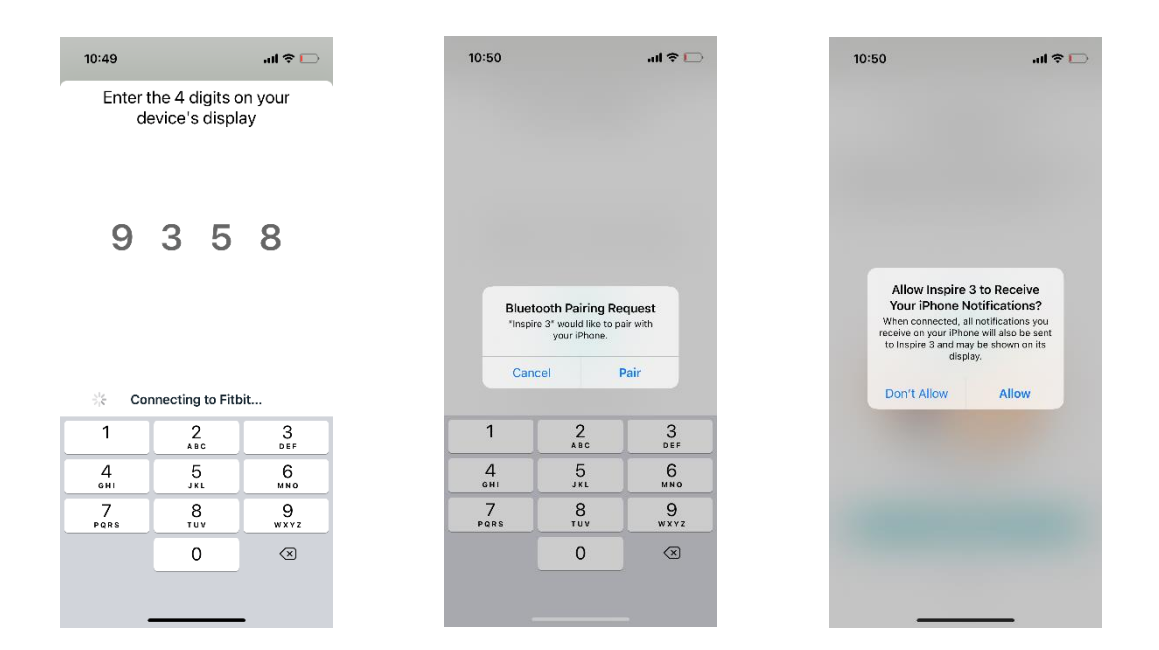

10. Choose to "Skip" setting up irregular rhythm notifications.

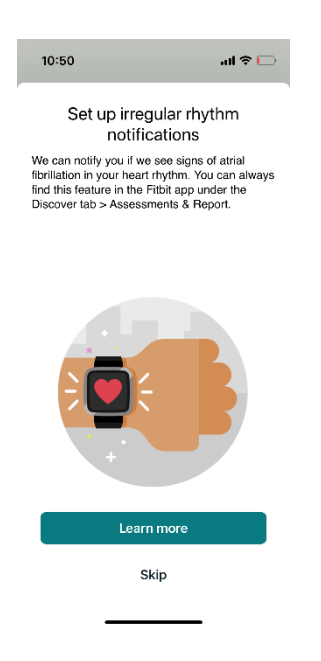

11. The following pages contain information about Inspire 3 functions. Let the participant read the information if they want before clicking "Next".

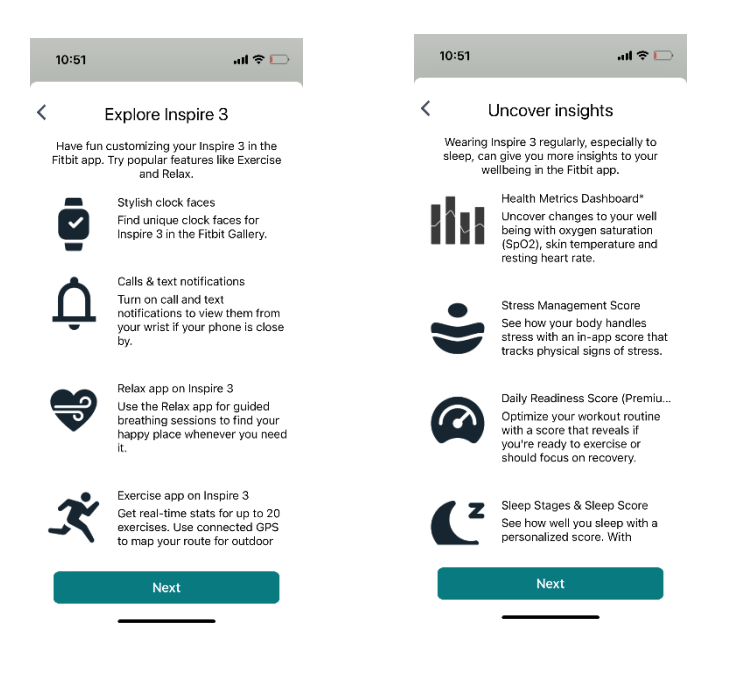

12. In the following steps the participant is asked to try the Inspire 3 on, and then it's showed how to change the band if needed (there are longer bands included in the package).

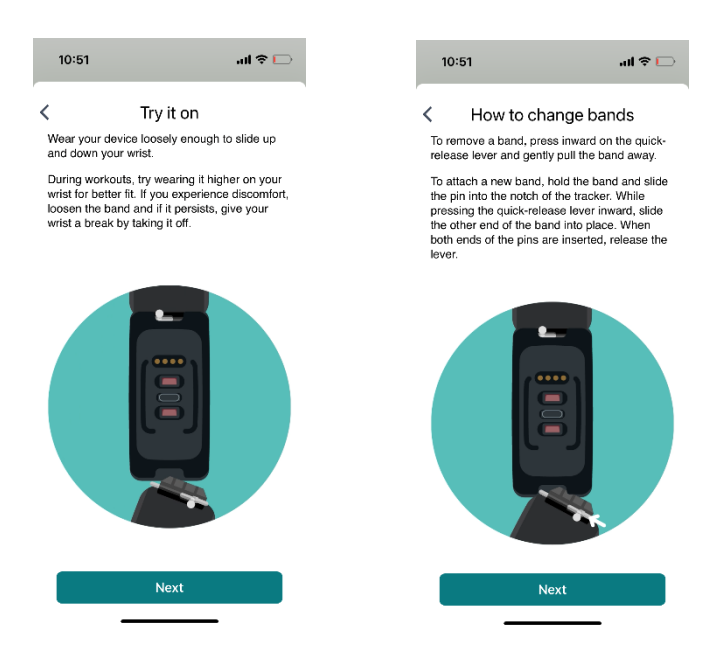

13. The following steps show how to operate the Inspire 3, for example to wake the device and swipe between different functions. Explain this to the participant and try it together.

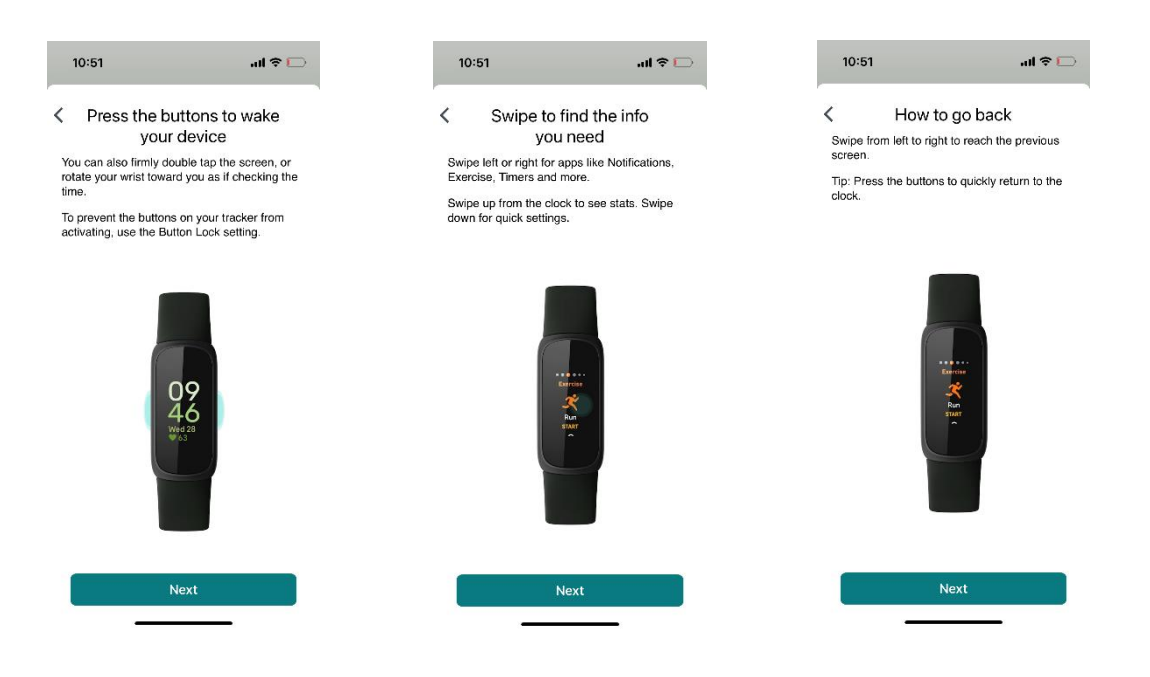

14. The next page shows wear and care tips. Let the participant read it if she wants to. Also explain to the participant that the Inspire 3 is waterproof and can be worn while showering or swimming.

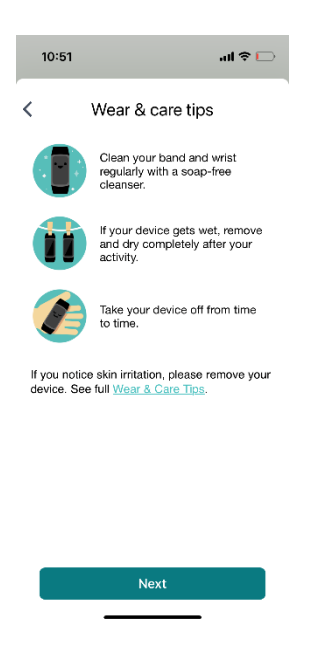

15. The set up is almost done, Press "Done" to move on. In the next step you will get information about Fitbit Premium membership, skip that by clicking "Not now". In the Neo-ACT trial, we do not use Fitbit Premium, and we want to avoid that the participants end up in a situation where they need to pay money.

| 10:52                        | al 🗢 🕞        | 10:52                                                                                                    | all 🗢 🗔                                                                                                    |
|------------------------------|---------------|----------------------------------------------------------------------------------------------------|----------------------------------------------------------------------------------------------------|
| Now, get moving and a count. | set!          | Your Incr                                                                                                 | vice 2 compose with                                                                                                    |
|                              |               | a 6-monr<br>member<br>✓ Deeper p<br>✓ Deily wor<br>✓ Steep pro<br>✓ Steep pro<br>✓ Stress mi<br>understai | In the Scorness with the Fitbit Premium ship ersonalized insights kout recommendations tailored files with monthly sleep trends angement score to ad stress values values |
| Learn Abe                    | out Inspire 3 | 0 kr trial                                                                                                |                                                                                                    |
| D                            | Done          | Not now                                                                                                   | Try Fitbit Premium                                                                                                    |

16. You will now see the start page of the Fitbit app. Let the patient walk a little in the room to see if the steps are registered on the Inspire 3 (look at the display) and in the Fitbit app. You might have to refresh the page to be able to see the steps in the app.

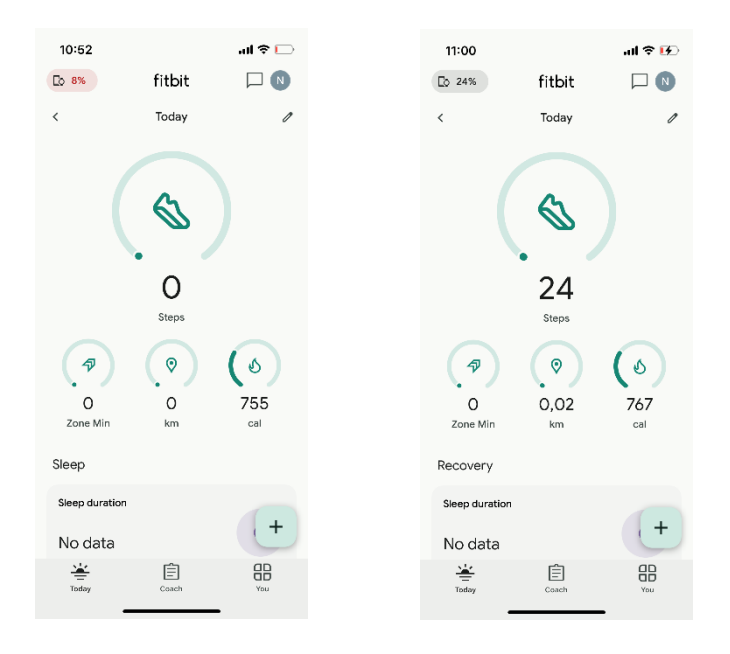

## Good job, the set-up is done!